# ECAT-C1000 协议转换模块

## 产品使用手册

## V6.02.00

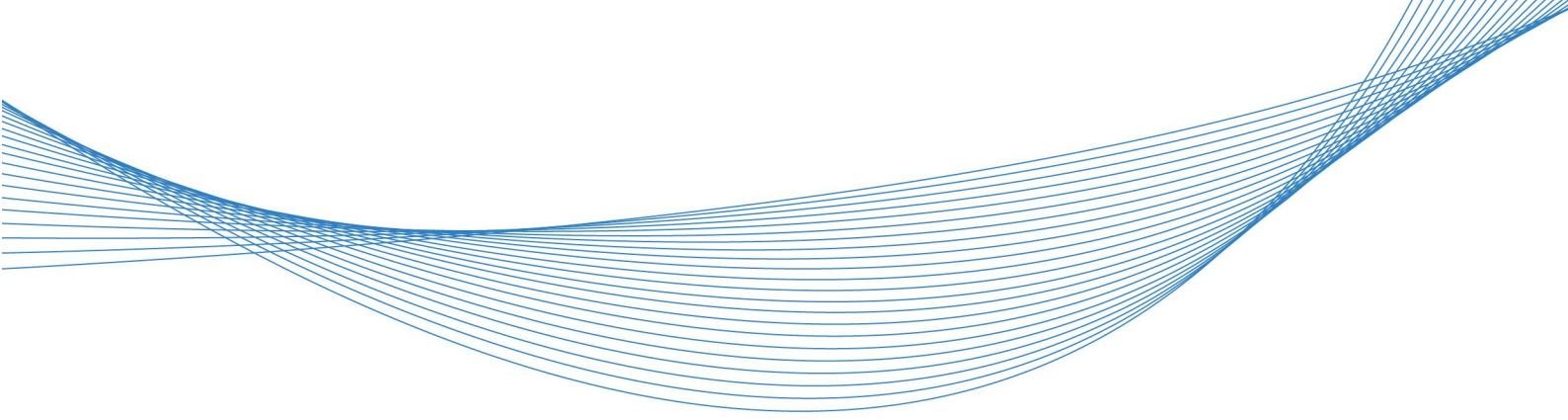

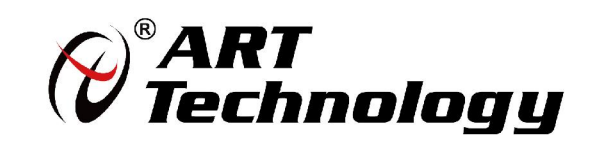

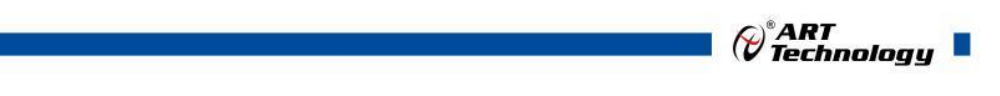

1

前言

版权归北京阿尔泰科技发展有限公司所有,未经许可,不得以机械、电子或其它任何方式进行复制。 本公司保留对此手册更改的权利,产品后续相关变更时,恕不另行通知。

#### 🔳 免责说明

订购产品前,请向厂家或经销商详细了解产品性能是否符合您的需求。 正确的运输、储存、组装、装配、安装、调试、操作和维护是产品安全、正常运行的前提。本公司 对于任何因安装、使用不当而导致的直接、间接、有意或无意的损坏及隐患概不负责。

#### 🔳 安全使用小常识

1.在使用产品前,请务必仔细阅读产品使用手册;

2.对未准备安装使用的产品,应做好防静电保护工作(最好放置在防静电保护袋中,不要将其取出);3.在拿出产品前,应将手先置于接地金属物体上,以释放身体及手中的静电,并佩戴静电手套和手环,要养成只触及其边缘部分的习惯;

4.为避免人体被电击或产品被损坏,在每次对产品进行拔插或重新配置时,须断电;

5.在需对产品进行搬动前,务必先拔掉电源;

6.对整机产品,需增加/减少板卡时,务必断电;

7.当您需连接或拔除任何设备前,须确定所有的电源线事先已被拔掉;

8.为避免频繁开关机对产品造成不必要的损伤,关机后,应至少等待 30 秒后再开机。

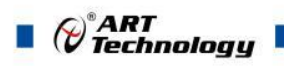

| - XK |
|------|
|      |

| 1 产品说明           | ; |
|------------------|---|
| 1.1 概述           | ; |
| 1.2 产品外形图        | 5 |
| 1.3 产品尺寸图4       | ł |
| 1.4 主要指标         | ł |
| 1.5 模块使用说明5      | 5 |
| 2 软件使用说明         | 7 |
| 2.1 导入设备描述文件     | 7 |
| 2.2 新建工程         | 7 |
| 2.3 扫描设备         | 3 |
| 2.4 对象字典说明       | ) |
| 2.4.1 CAN 参数设置   | ) |
| 2.4.2 设备 PDO 图示  | ) |
| 2.5 配合 PLC 使用    | ) |
| 2.6 DC 周期设置      | 3 |
| 3 产品的应用注意事项、保修15 | ; |
| 3.1 注意事项         | 5 |
| 3.2 保修           | ; |

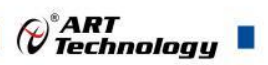

## ■ 1 产品说明

## 1.1 概述

ECAT-C1000 为一款 EtherCAT 转 CAN 模块。提供 2 路 EtherCAT 总线接口,一进一出。一路 CAN 总线接口,实现 EtherCAT 与 CAN 的相互转换,使用方便,性能稳定。

本模块 CAN 通信频率与 DC 周期相关,模块 EtherCAT 总线接收到 1 帧数据后启动 CAN 发送,循环发送使能的节点数,发送间隔为设置的静默时间。1M 波特率下 DC 周期 1ms,最多通信 6 帧数据,3 收 3 发。PDO 最大可以设置 16 通道数据,因此 1 个 DC 周期最多可以有 16 帧发送,16 帧接收。

## 1.2 产品外形图

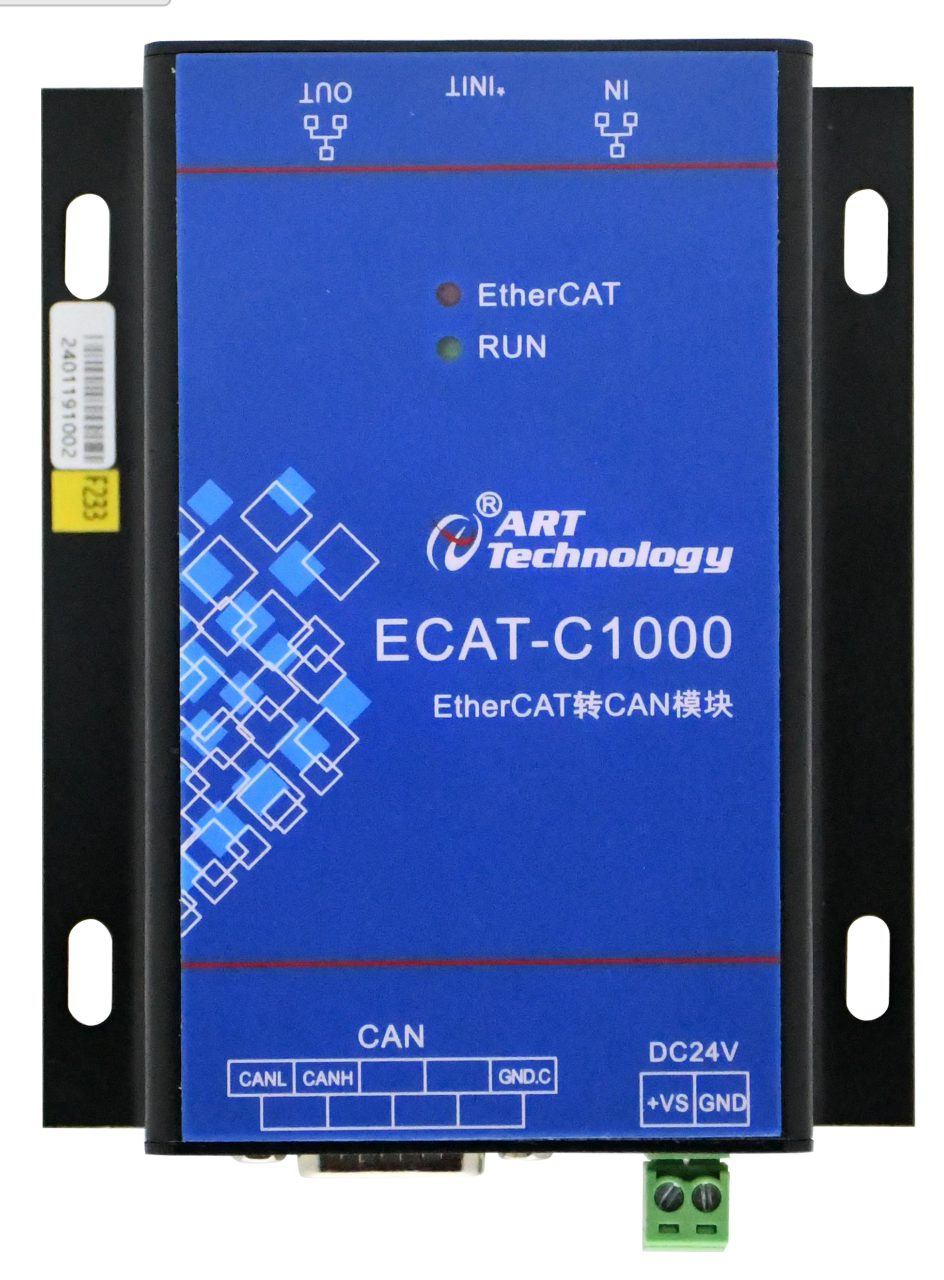

图 1

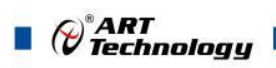

## 1.3 产品尺寸图

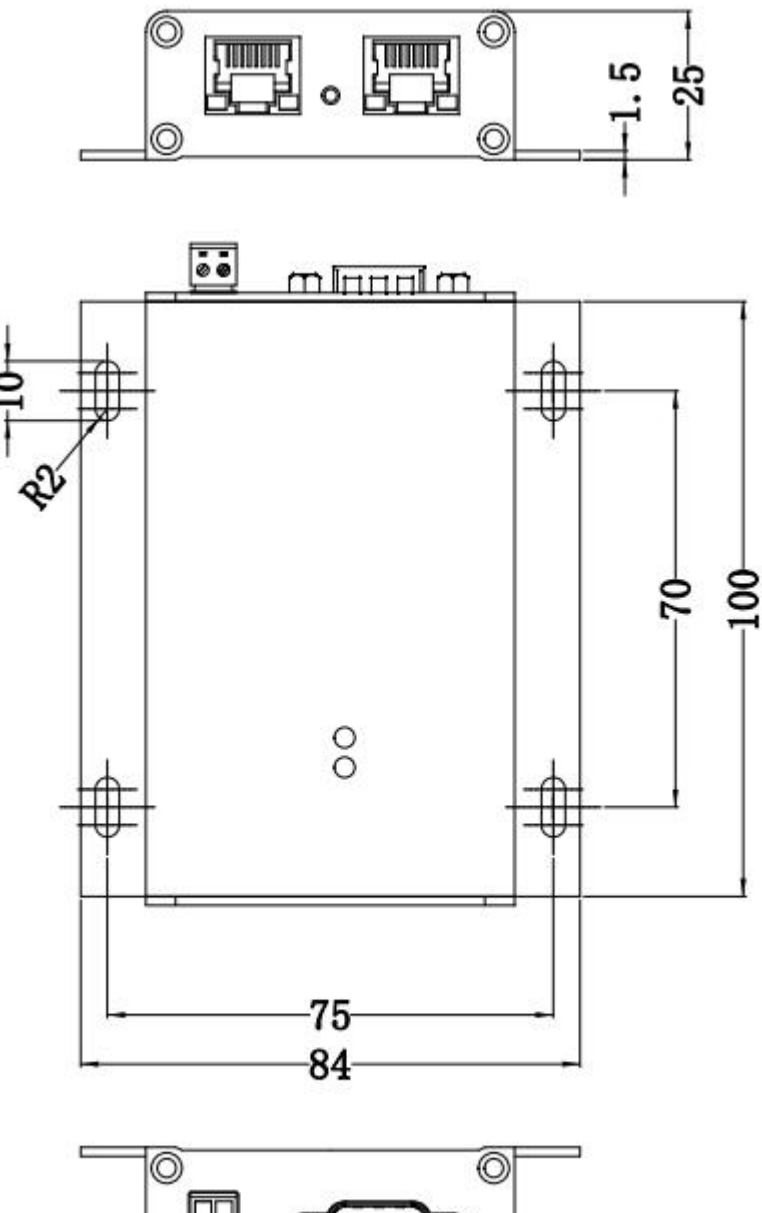

图 2

1.4 主要指标

表 1

| EtherCAT |                |
|----------|----------------|
| 网口数量     | 2              |
| 协议类型     | EtherCAT 协议    |
| 工作模式     | EtherCAT Slave |

<sup>™</sup>ART Technology

| 通讯周期   | 1~10ms      |
|--------|-------------|
| CAN    |             |
| 波特率    | 50K~1Mbps   |
| 支持节点   | 110 个       |
| 内置匹配电阻 | 无           |
| 支持帧类型  | 标准帧、扩展帧     |
| 其他     |             |
| 功耗     | 2.4W/24VDC  |
| 操作温度   | -10°C~+70°C |
| 存储温度   | -40°C~+80°C |

## 1.5 模块使用说明

## 1、接口定义

2P 接插件端子定义:

| 端子 | 名称  | 说明    |
|----|-----|-------|
| 1  | +VS | 供电电源+ |
| 2  | GND | 供电电源- |

DB9 头端子定义:

| 端子 | 名称    | 说明              |
|----|-------|-----------------|
| 1  | CANL  | CAN 总线低电平输入/输出端 |
| 2  | CANH  | CAN 总线高电平输入/输出端 |
| 3  | NC    | 空引脚             |
| 4  | NC    | 空引脚             |
| 5  | GND.C | CAN 总线接地脚       |
| 6  | NC    | 空引脚             |
| 7  | NC    | 空引脚             |
| 8  | NC    | 空引脚             |
| 9  | NC    | 空引脚             |

## 2、模块内部结构框图

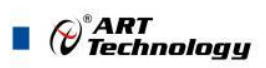

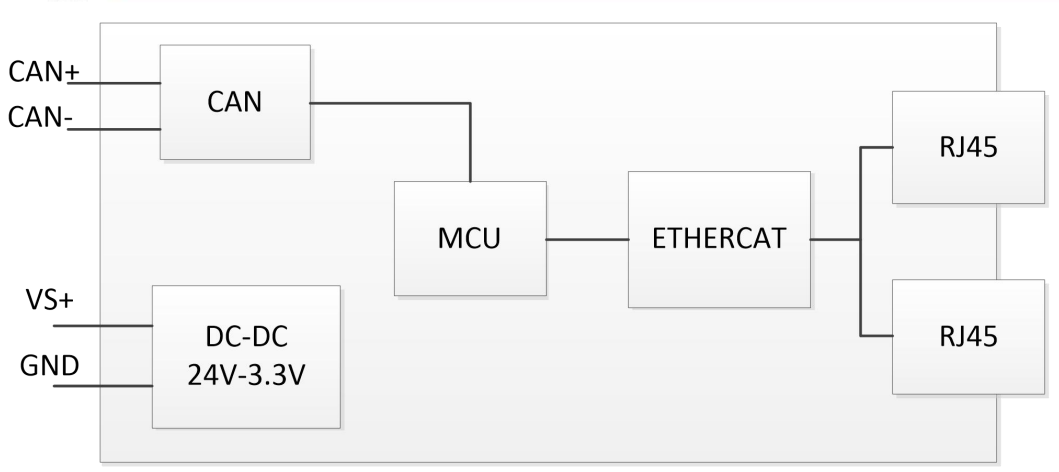

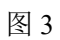

### 3、指示灯说明

| 红灯  | ECAT 状态灯 | 灭    | 从站设备处于初始化状态    |
|-----|----------|------|----------------|
|     |          | 较慢闪烁 | 从站设备处于预运行状态    |
|     |          | 单次闪烁 | 从站设备处于安全运行状态   |
|     |          | 亮    | 从站设备处于运行状态     |
| 绿灯  | CAN 通讯灯  | 常亮   | 上电默认常亮, 表示供电正常 |
|     |          | 闪烁   | CAN 通讯可正常收发    |
| 网口灯 | 网络指示灯    | 灭    | 无网络连接          |
|     |          | 闪烁   | 有网络连接          |

## ■ 2 软件使用说明

## 2.1 导入设备描述文件

首先将厂家提供的设备描述文件 ECAT-C1000\_V1.2.0xml 复制到 TwinCAT 安装目录指定文件夹下: C:\TwinCAT\3.1\Config\Io\EtherCAT。

注意:复制完成后要将 TwinCAT 软件重新启。

## 2.2 新建工程

启动 TwinCAT, 在 TwinCAT 中新建工程。

| 🤷 起始页 - TcXaeShell            |                                           |                             |                                          |                                  |                                                                                                    |                          | V 🖌 |
|-------------------------------|-------------------------------------------|-----------------------------|------------------------------------------|----------------------------------|----------------------------------------------------------------------------------------------------|--------------------------|-----|
| 文件(E) 編編(E) 祝函(V) 项目(         | P) 调试(D) TwinCAT TwinS#<br>  X 市 合   り・ペー | AFE PLC 回队(M) Scope 工具(T) 窗 | コ(W) 帮助(H)<br>0・                         | - 🗊 🖉 🚍 🚔 🕯                      | 1 (c) 🖸                                                                                                    |                          |     |
| Build 4024.42 (Default) + 🖕 📊 | 002101.0                                  |                             | -]                                       | 1日) = 日  : ? : 垣の                | 世 当 日 日 日 日 日 日 日 日 日 日 日 日 日 日 日 日                                                                                                    |                          |     |
| 解決方案资源管理器                     | _                                         | - + × <mark>起始页 + ×</mark>  |                                          |                                  |                                                                                                    |                          | -   |
|                               |                                           | IwinCAT                     | ° 3                                      |                                  | BECKHOFF                                                                                                    |                          |     |
|                               |                                           | 最近                          |                                          | Open                             | News                                                                                                    |                          |     |
|                               |                                           | 你在本地打开的项                    | 目、解决方案和文件夹将在此次显示。                        | Open Project/ Solution<br>辛仔建T市日 |                                                                                                    |                          |     |
|                               |                                           | Git 存储库的远程<br>在最近的你登录到      | 主机和其他源代码管理提供程序将显示的其他设备列表上。               | New TwinCAT Project              |                                                                                                    |                          |     |
|                               |                                           |                             |                                          | New Measurement Project          |                                                                                                    |                          |     |
|                               |                                           |                             |                                          | 搜索项目模板                           | - م                                                                                                    |                          |     |
|                               |                                           |                             |                                          |                                  |                                                                                                    |                          |     |
|                               |                                           |                             | <b>E</b>                                 | TwinCAT XAE Project (XML format) | ) TwinCAT Projects                                                                                                    |                          |     |
|                               |                                           |                             | (All all all all all all all all all all | 更多项目模板                           |                                                                                                    |                          |     |
|                               |                                           |                             |                                          |                                  |                                                                                                    |                          |     |
|                               |                                           |                             | E .                                      |                                  |                                                                                                    |                          |     |
|                               |                                           |                             |                                          |                                  | TwinCAT                                                                                                    |                          |     |
|                               |                                           | 80                          | Se. 2                                    |                                  |                                                                                                    |                          |     |
|                               |                                           |                             |                                          |                                  |                                                                                                    |                          |     |
|                               |                                           |                             |                                          |                                  |                                                                                                    |                          |     |
|                               |                                           |                             |                                          |                                  |                                                                                                    |                          |     |
| 新建项目                          |                                           |                             |                                          |                                  |                                                                                                    | ?                        | ×   |
| ▶ 最近                          |                                           | 排序依据: 默认值                   | - III (E                                 |                                  | 搜索(Ctrl+E)                                                                                                    |                          | ρ.  |
| 人口之徒                          |                                           |                             |                                          |                                  |                                                                                                    | 11                       | -   |
|                               |                                           | TwinCAT XAE Pro             | ject (XML format)                        | TwinCAT Projects                 | 类型: TwinCAT Proje                                                                                                    | ects                     |     |
| ♦ TwinCAT Measu               | rement                                    |                             |                                          |                                  | TwinCAT XAE System                                                                                                    | n Mana <mark>g</mark> er |     |
| TwinCAT Project               | s                                         |                             |                                          |                                  | comguration                                                                                                    |                          |     |
| TwinCAT PLC                   |                                           |                             |                                          |                                  |                                                                                                    |                          |     |
| I cXaeShell Solut             | tion                                      |                             |                                          |                                  |                                                                                                    |                          |     |
|                               |                                           |                             |                                          |                                  |                                                                                                    |                          |     |
|                               |                                           |                             |                                          |                                  |                                                                                                    |                          |     |
|                               |                                           |                             |                                          |                                  |                                                                                                    |                          |     |
|                               |                                           |                             |                                          |                                  |                                                                                                    |                          |     |
|                               |                                           |                             |                                          |                                  |                                                                                                    |                          |     |
|                               |                                           |                             |                                          |                                  |                                                                                                    |                          |     |
|                               |                                           |                             |                                          |                                  |                                                                                                    |                          |     |
|                               |                                           |                             |                                          |                                  |                                                                                                    |                          |     |
|                               |                                           |                             |                                          |                                  |                                                                                                    |                          |     |
|                               |                                           |                             |                                          |                                  |                                                                                                    |                          |     |
|                               |                                           |                             |                                          |                                  |                                                                                                    |                          |     |
|                               |                                           |                             |                                          |                                  |                                                                                                    |                          |     |
| 未找到你要到                        | 查找的内容?                                    |                             |                                          |                                  |                                                                                                    |                          |     |
| 打开 Visual Stu                 | udio 安装程序                                 |                             |                                          |                                  |                                                                                                    |                          |     |
| 名称(N):                        | ART                                       |                             |                                          |                                  |                                                                                                    |                          |     |
| 位置(1):                        | C:\Users\wmj\Doc                          | uments\TcXaeShell           |                                          | •                                | 浏览(B)                                                                                                    |                          |     |
| 解决方案字称(M)·                    | ART                                       |                             |                                          |                                  | ✓ 为解决方案创建日录(                                                                                                    | D)                       |     |
| and a second design of the    |                                           |                             |                                          | ſ                                | 添加到源代码管理(1)                                                                                                    |                          |     |
|                               |                                           |                             |                                          |                                  | TOWNERSHOWN CHARTER TO THE CONTRACT OF THE CONTRACT OF THE CONTRACT. OF THE CONTRACT OF THE CONTRACT OF THE CONTRACT OF THE CONTRACT OF THE CONTRACT. OF THE CONTRACT OF THE CONTRACT OF THE CONTRACT OF THE CONTRACT OF THE CONTRACT. OF THE CONTRACT OF THE CONTRACT OF THE CONTRACT. OF THE CONTRACT OF THE CONTRACT OF THE CONTRACT. OF THE CONTRACT OF THE CONTRACT OF TH |                          |     |
|                               |                                           |                             |                                          |                                  |                                                                                                    |                          |     |

*₩*ART Technology

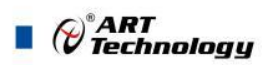

## 2.3 扫描设备

打开工程,展开 IO 列表找到 Devices, 右击,选择 Scan 扫描设备。

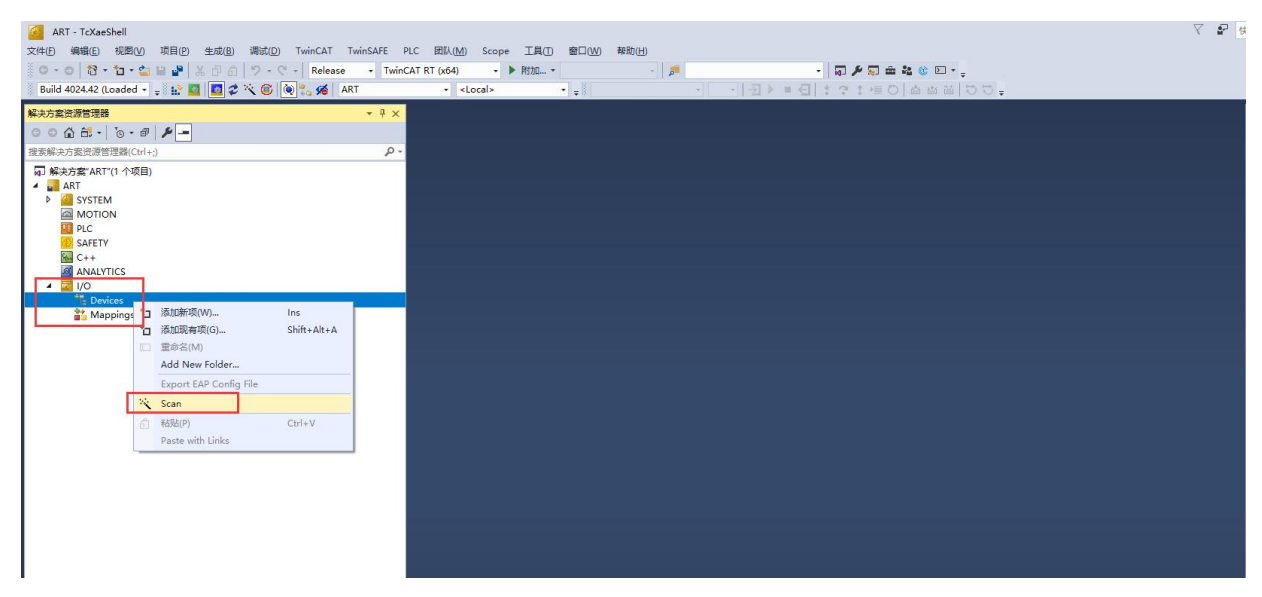

#### 扫描到设备后,勾选右侧框中的设备,点击 ok

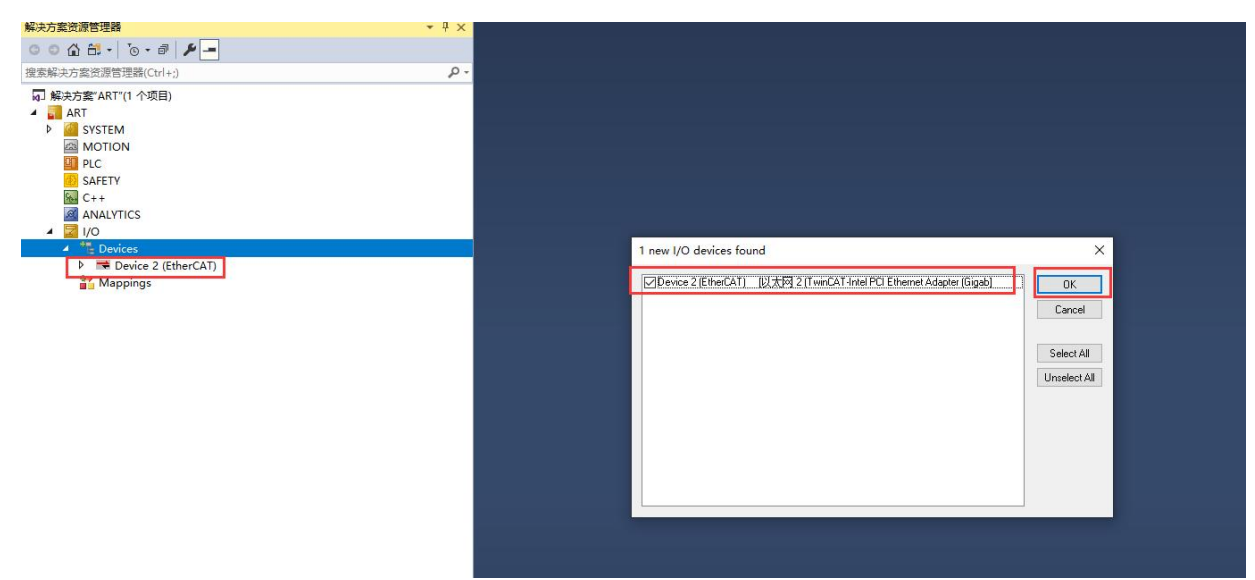

#### 弹出 Scan for boxes,选择是。

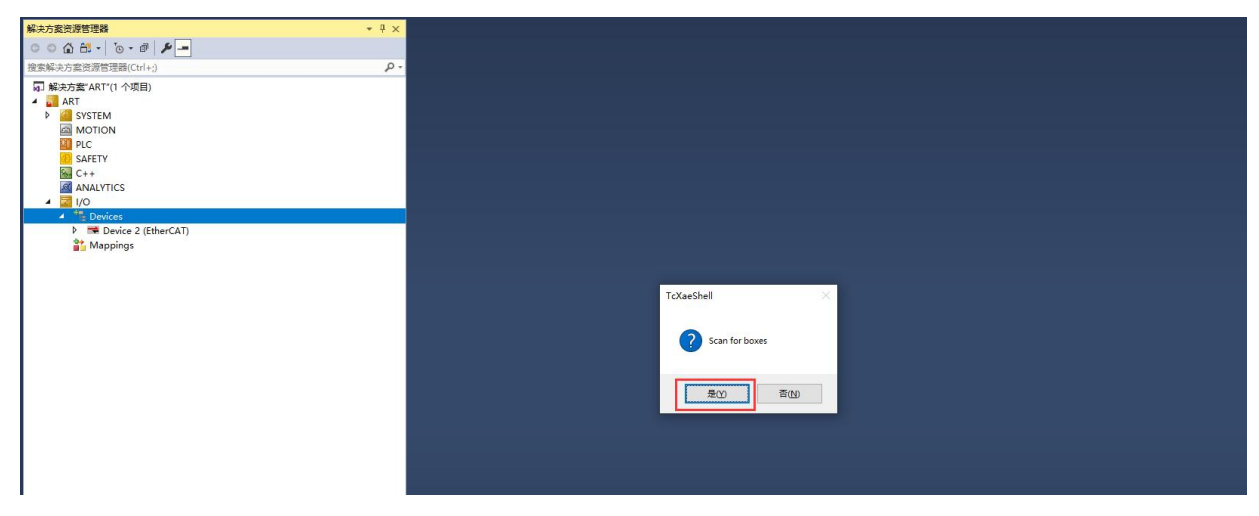

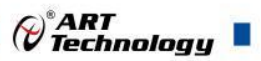

9

找到设备后弹出 Active Free Run,选则是进入自由运行模式,选择是。

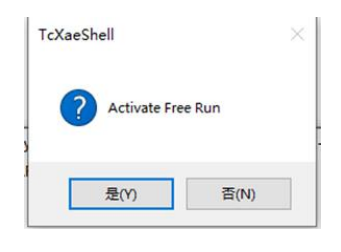

## 2.4 对象字典说明

#### 2.4.1 CAN 参数设置

CAN 总线周期与 DC 周期一致,不用设置。

| E 2000:0 CAI | N Config      | RW | > 3 <                   |
|--------------|---------------|----|-------------------------|
| 2000:01 CAI  | N Mode        | RW | 0x0001 (1) 1:标准帧 2:扩展帧  |
| 2000:02 CA   | N baudrate    | RW | 0x03E8 (1000) 波特率,单位为K  |
| 2000:03 CA   | N silencetime | RW | 0x007D (125) 间隔时间,单位为us |

静默时间有最小值限定,与波特率有关,如下表

| 波特率        | 1M  | 500K | 250K | 200K | 125K | 100K | 50K  |
|------------|-----|------|------|------|------|------|------|
| 最小静默时间(us) | 125 | 250  | 500  | 625  | 1000 | 1250 | 2500 |

#### 2.4.2 设备 PD0 图示

黄色为主站输入数据,红色为主站输出数据。

| r 10 | mobata              |             | 100 Mileda               | 0.1403  | 120      | T      | Annala a B   | denter d  | - t- f- |           | 0          |       |
|------|---------------------|-------------|--------------------------|---------|----------|--------|--------------|-----------|---------|-----------|------------|-------|
| 4 60 | Ø Box 1 (ECAT-1000) |             | 120 IVIDXIN              | UXTA02  | 42.0     | Tx-P   | napping I    | viaster d | ata fr  | r         | U          |       |
| Þ    | 🛁 CAN RxData Ch1    | 2           | 288 Outp                 | 0x1A03  | 56.0     | Tx-N   | Aapping B    | rror flag | 3       | F         | 0          |       |
| Þ    | CAN RxData Ch2      | 3           | 224 Inputs               | 0x1A11  | 14.0     | CAN    | RxData (     | Ch1       |         | F 3       | 0          |       |
| Þ    | CAN RxData Ch3      |             |                          | 0x1A12  | 14.0     | CAN    | RxData 0     | Ch2       |         | F 3       | 0          |       |
| Þ    | CAN RxData Ch4      |             |                          | 0x1A13  | 14.0     | CAN    | RxData (     | Ch3       |         | F 3       | 0          |       |
| Þ    | CAN RxData Ch5      |             |                          | 0x1A14  | 14.0     | CAN    | RxData (     | ch4       |         | F 3       | 0          |       |
| Þ    | CAN RxData Ch6      |             |                          | 0x1A15  | 14.0     | CAN    | RxData (     | °h5       |         | F 3       | 0          |       |
| Þ    | CAN RxData Ch7      |             |                          | - ANNO  | 1410     | CHI    | - TOLD GLO V |           |         |           | 0          |       |
| Þ    | CAN RxData Ch8      | PDO         | Assignment (0x1C13):     | PDO Cor | tent (0x | 1A01): |              |           |         |           |            |       |
| Þ    | CAN RxData Ch9      |             | 1401 (excluded by 0x142) | a ladau | Cine     | 04     | New          | - 2       |         | Town      | Default (h |       |
| Þ    | CAN RxData Ch10     |             | 1A02 (excluded by 0x1A2) | index   | Size     | Ons    | Ivam         | e         |         | Type      | Default (h |       |
| Þ    | CAN RxData Ch11     | 0x          | 1A03 (excluded by 0x1A2) | 0x6001. | . 1.0    | 0.0    | slave        | Address   | 5       | BYTE      |            |       |
| Þ    | CAN RxData Ch12     | <b>⊘</b> 0x | 1A11                     | 0x6001. | . 1.0    | 1.0    | Data         | Valid     |         | BYTE      |            |       |
| Þ    | CAN RxData Ch13     | <b>⊘</b> 0x | 1A12                     | 0x6001. | . 4.0    | 2.0    | D_Inp        | out_1     |         | BITARR32  |            |       |
| Þ    | CAN RxData Ch14     | <b>⊘</b> 0x | (1A13                    | 0x6001. | . 4.0    | 6.0    | D Ing        | out 2     |         | BITARR32  |            |       |
| Þ    | CAN RxData Ch15     | Name        | Online                   | Type    |          | Size   | >Add         | In/Out    | User    | Linked to |            | <br>ĺ |
| Þ    | CAN RxData Ch16     |             | 104                      | . Jpc   |          |        | 74.0         | ing out   | 0       |           |            |       |
| Þ    | Set ID Filter       | Z COB-      | 101 0                    | UDIN    |          | 4.0    | 71.0         | Input     | 0       |           |            |       |
| Þ    | CAN TxData Ch1      | Z RIR       | 0                        | USINI   |          | 1.0    | 75.0         | Input     | 0       |           |            |       |
| Þ    | CAN TxData Ch2      | 🔊 DLC       | 0                        | USINT   |          | 1.0    | 76.0         | Input     | 0       |           |            |       |
| Þ    | CAN TxData Ch3      | 🔁 Byte1     | 0                        | USINT   |          | 1.0    | 77.0         | Input     | 0       |           |            |       |
| N    | CAN TUDAL CLA       | 😴 Byte2     | 0                        | USINT   |          | 1.0    | 78.0         | Input     | 0       |           |            |       |

黄色 CAN RxData Ch1 为 CAN 接收 PDO (对于 TwinCAT 是接收), 内容为一个 CAN 报文数据, 包括地址 COB-ID、远程帧 RTR 标志位、数据长度 DLC 和 8 字节数据 Byte1-8, 其中接收地址 COB-ID 可以通 过 Set ID Filter 设置。例如要通过通道 CAN RxData Ch1 接收一个帧 COB-ID 为 0x123 的 CAN 数据帧,则在 Set ID Filter 中的 SetIDFilter ch1 中写入 0x123 即可,其他通道一一对 应,一共 16 个通道 Ch1-16

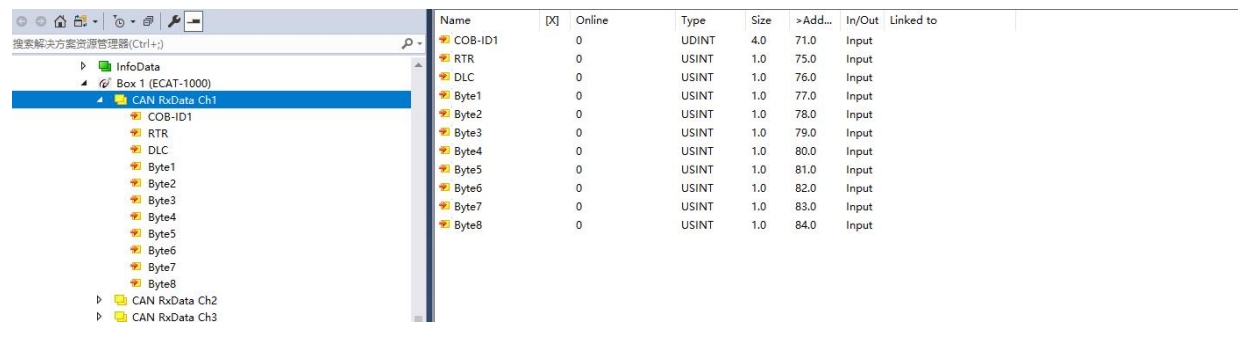

红色 CAN TxData Ch1 为 CAN 发送 PDO,内容为一个 CAN 报文 数据,包括地址 COB-ID、远 程帧 RTR 标志位、数据长度 DLC 和 8 字节数据 Byte1-8。

如想往 CAN 总线发送一个数据帧: 201 00 01 02 03 04 05 06 07。 则往 CAN TxData Ch1 里的

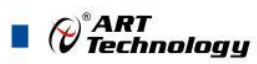

COB-ID 写入 201, RTR 写入 0, DLC 写入 8, Byte1-8 写入 00 01 02 03 04 05 06 07。 注: RTR 位写 1,则发送远程帧(远程帧无数据域,其中 DLC 和 Byte1-8 数据无效),为 0 则 发送数据帧。

2.5 配合 PLC 使用

1、在左侧工程栏,右击 PLC 选择添加新项,选择标准 PLC 工程,新建 PLC 工程

| 解决方案资源管理器                                                                                                    | ≁ # × | SlaveInfo #    | ReadBackAcquisitio | Data 9       | ART + × MAIN         | master.tmc [TMC | Editor]       |        |                      |          |    |  |
|----------------------------------------------------------------------------------------------------|-------|----------------|--------------------|--------------|----------------------|-----------------|---------------|--------|----------------------|----------|----|--|
| ○ ○ △ 部・ ○ ・ 部 ▶ - 邊索解決方案资源管理器(Ctrl+;)                                                                                                    | - م   | General Plc Se | ttings             |              |                      |                 |               |        |                      |          |    |  |
| 15年8月1975)2521日日と日期(11117)<br>□ 解決方案/ART(1 个项目)<br>▲ ART<br>▶ ____________________________________                                                                                                    |       | 添加新项 - ART     |                    |              |                      |                 |               |        |                      | ?        | ×  |  |
|                                                                                                    |       | ▲ 已安装          |                    | 排序依据:        | 默认值                  | - # E           |               | 搜索(Ct  | rl+E)                |          | p- |  |
| MOTION                                                                                                    |       | Pic Template   |                    |              | Standard RLC Project |                 | Dic Templater | 类型:    | lc Templates         |          |    |  |
| A Winaster                                                                                                    |       |                |                    |              | standard FEC Froject |                 | Pic remplates | Creat  | s a new TwinCAT PL   | C projec | t  |  |
| <ul> <li>▲ master Project</li> <li>         ■ External Types         &gt; □ External Types         &gt; □ PUTs         □ PUTs         □ PUTs         □ VISUs         □ VISUs         □ VISUs         □ VISUs         □ VISUs         □ VISUs         □ VISUs         □ VISUs         □ VISUs         ○ PICTASK (PLTask2)         &gt; ○ Unmaster Instance         &gt; □ Unmited1         ■ SAFETY         ○ C+         □ ANALYTICS         □ Povices         ▲ □ Devices         ▲ □ Device         ▲ □ Device         ▲ □ Device         ■ Povice 2 (EtherCAT)         ■ Povice 2 (EtherCAT)         ■ Povice 2 (EtherCAT)         ■ Povice 2 (EtherCAT)         ■ PICaster Povice 2 (EtherCAT)         ■ PICaster Povice 2 (EtherCAT)         ■ PI</li></ul>                                                                                                    |       |                |                    |              | mpty PLC Project     |                 | Pic Templates | conta  | ning a task and a pr | ogram.   |    |  |
| mage     mage     mage     mage     mage     for     for |       | 名称(N):         | Untitled1          |              |                      |                 |               | MILLER |                      |          |    |  |
| Mabbuds                                                                                                    |       | 位置(1):         | C:\Users\wmj\D     | ocuments\Tc3 | XaeShell\AKT\ART\    |                 | -             | 洞窟(图   | )<br>添加( <u>A</u> )  | 取消       |    |  |

2、添加完的 PLC 工程会显示在左侧工程栏,打开 MAIN 文件,可以开始编写程序。 CAN 通信模式编程示例:如果 CAN Ch1 接收到接收到 ID 为 123,第一个字节为 A5 的数据后, CAN Ch1 启动发送 ID 为 321,第一个字节为 5A 的数据帧。

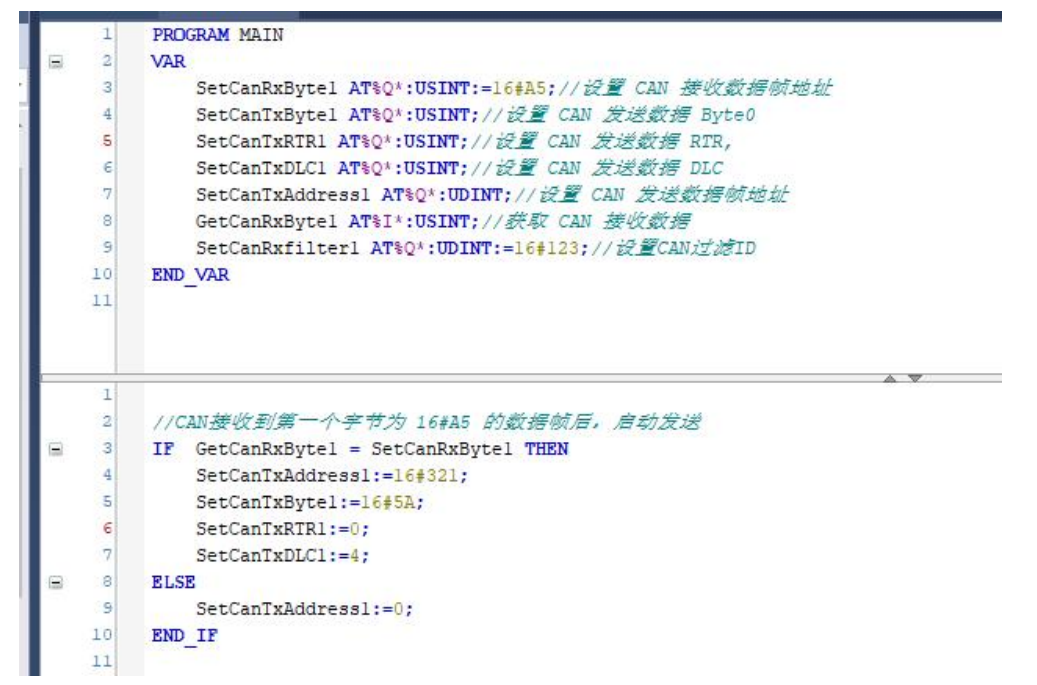

3、编辑好后,右键点击工程名,点击生成,编译完后提示可以下载

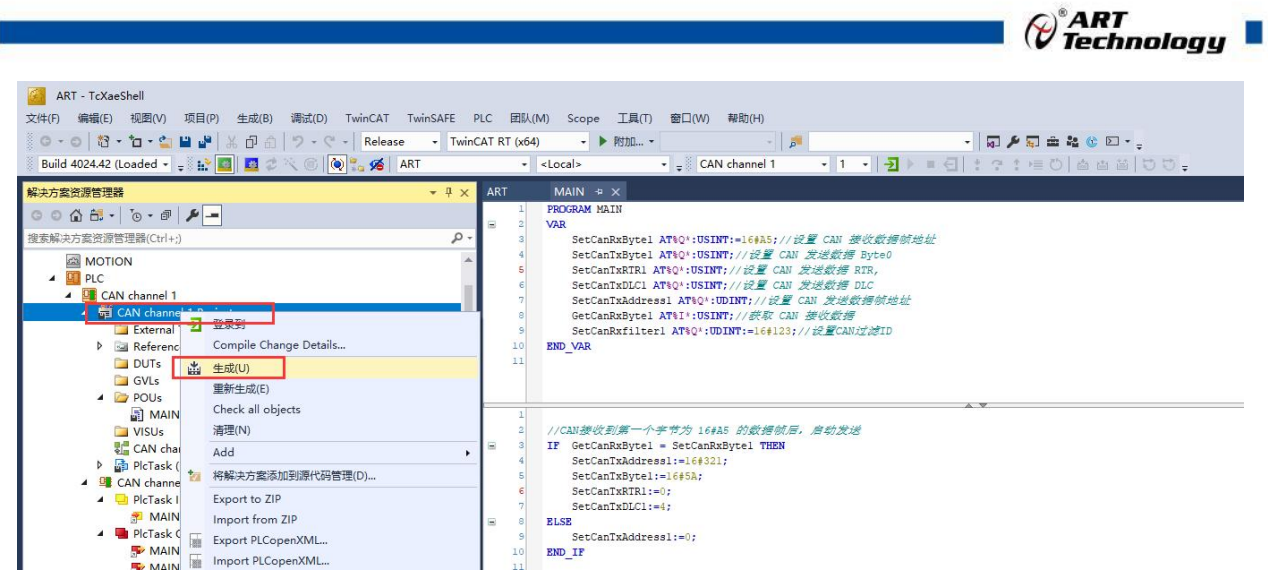

4、点击左侧 CAN channel 1 Instance, 给输入输出变量建立连接。

#### ART - TcXaeShell 7 8 1 ) O A 🗄 • To • 🗗 🖋 🗕 Variable Flags Online B家解决方案资源管理器(Ctrl+;) MAIN.GetCanRxByte1 Name: PLC CAN channel 1 GAN channel 1 External Types References Type: USINT PlcTask Inputs 1.0 Size: Group: 395 Attach Variable MAIN.GetCanRxByte1 (Input) Address: × Search Image: Unit of the search of the search of the Show Variables Only Unused Exclude disabled Exclude disabled Exclude other Devices Exclude same Image Sort by Address Sort by Address Show Variable Groups Collapse last Level Show Variable Tunce DUTs Linked to... Byte Search GVLs ~ X MAIN (PKG) VISUs VISUs CAN channel 1.tmc An channel 1.tmc An PicTask (PicTask) CAN channel 1 Instance An PicTask Inputs MAIN.GetCanRxByte1 PicTask Outputs NAIN.SetCanRxByte1 Comment: Show Variable Types Matching Type Matching Size All Types Array Mode PicTask Outputs MAIN.SetCanTxByte1 MAIN.SetCanTxRTR1 MAIN.SetCanTxDLC1 MAIN.SetCanTxAddress1 MAIN.SetCanRxByte1 MAIN.SetCanRxfilter1 ADS Info: Symbol Info: Offsets Continuous Ignore Gaps Show Dialog Full Name: SAFETY ANALYTICS ANALYTICS ANALYTICS ANALYTICS ANALYTICS ANALYTICS ANALYTICS ANALYTICS ANALYTICS ANALYTICS ANALYTICS Variable Name / Comment Cancel OK ▲ ➡ Device 2 (EtherCAT)

5、建立好连接后,点击 Active Configuration 按钮,弹出弹框后点 OK。重启 TwinCAT 系统。

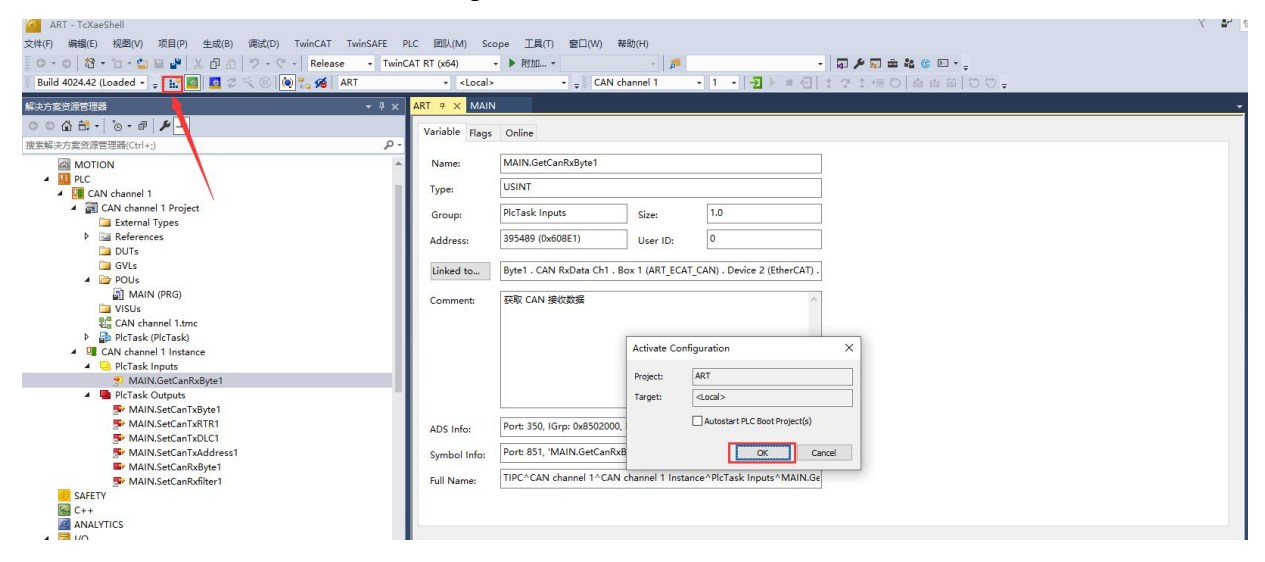

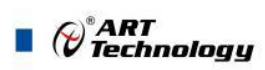

| TcXaeShel | I                         | ×        |
|-----------|---------------------------|----------|
| ?         | Restart TwinCAT System in | Run Mode |
|           |                           |          |

#### 6、点击登录,弹出提示框后选 Yes,

| ART - TcXaeShell                                                                                                    |                                                                                                    |                                       |                            |                                          |               |                                | X 📲 |
|----------------------------------------------------------------------------------------------------|----------------------------------------------------------------------------------------------------|---------------------------------------|----------------------------|------------------------------------------|---------------|--------------------------------|-----|
| 文件(F) 编辑(E) 视图(V) 项目(P) 生成(B) 调试(D) Tw                                                                                                    | inCAT TwinSAFE PLC 团队(M) Scope 工具(T) 窗口(W)                                                                                         | 報助(H)                                 |                            |                                          |               |                                |     |
| G - O   物 - h - 🖕 🗎 📲   X 印 白   ワ - ペ -                                                                                                    | Release - TwinCAT RT (x64) - P RthD                                                                                                | -   👼   -                             | •                          |                                          | 🕲 🖻 🔹 🔤       |                                |     |
| Build 4024.42 (Loaded                                                                                                    | ART - slocals - CAN                                                                                                    | channel 1 • 1 •                       | -                          | つ か 声の しぬ                                | a 41 1 1 1    |                                |     |
|                                                                                                    |                                                                                                    |                                       |                            |                                          |               | •                              |     |
| 解决方案资源管理器                                                                                                    | + ↓ × MAIN ARI + ×                                                                                                    |                                       |                            |                                          |               |                                |     |
| ○ ○ ☆ ☆ ·   `○ · ♂   ♪ <u>-</u>                                                                                                    | Variable Flags Online                                                                                                    |                                       |                            |                                          |               |                                |     |
| 搜索解决方案资源管理器(Ctrl+;)                                                                                                    | p-                                                                                                    |                                       |                            |                                          |               |                                |     |
| <ul> <li>CAN channel 1 Project</li> </ul>                                                                                                    | <ul> <li>Name: MAIN.SetCanTxAddress1</li> </ul>                                                                                    |                                       |                            |                                          |               |                                |     |
| External Types                                                                                                    | Type: UDINT                                                                                                    |                                       |                            |                                          |               |                                |     |
| P 🖼 References                                                                                                    | 1995                                                                                                    | _                                     |                            |                                          |               |                                |     |
| GVLs                                                                                                    | Group: PlcTask Outputs                                                                                                    | Size: 4.0                             |                            |                                          |               |                                |     |
| 🔺 🗁 POUs                                                                                                    | Address: 449736 (0x6DCC8)                                                                                                    | User ID: 0                            |                            |                                          |               |                                |     |
| MAIN (PRG)                                                                                                    |                                                                                                    |                                       |                            |                                          |               |                                |     |
| VISUs                                                                                                    | Linked to COB-ID1 . CAN TxData C                                                                                                   | 1 . Box 1 (ART_ECAT_CAN) . D          | evice 2 (EtherC#           |                                          |               |                                |     |
| <ul> <li>PicTask (PicTask)</li> </ul>                                                                                                    |                                                                                                    |                                       |                            |                                          |               |                                |     |
| MAIN                                                                                                    | Comment: 12 CAN 215803490154                                                                                                    |                                       |                            |                                          |               |                                |     |
| GAN channel 1 Instance                                                                                                    |                                                                                                    |                                       |                            |                                          |               |                                |     |
| <ul> <li>PicTask Inputs</li> <li>MAIN CatCon Public Address</li> </ul>                                                                                                    |                                                                                                    |                                       |                            |                                          |               |                                |     |
| PicTask Outputs                                                                                                    | TwinCAT                                                                                                    | LC Control                            |                            | ~                                        |               |                                |     |
| MAIN.SetCanRxAddress1                                                                                                    |                                                                                                    | 应用 Port_851 不存在于设备ART中                | □。希望创建并继续下                 | 载吗?                                      |               |                                |     |
| MAIN.SetCanTxByte1                                                                                                    |                                                                                                    |                                       |                            |                                          |               |                                |     |
| MAIN.SetCanTxRTR1                                                                                                    |                                                                                                    |                                       |                            |                                          |               |                                |     |
| MAIN.SetCanTxAddress1                                                                                                    | ADS Info: Port: 350, IGr                                                                                                    |                                       | <b></b>                    |                                          |               |                                |     |
| 3 SAFETY                                                                                                    | Symbol Info: Port: 851, 'MA                                                                                                    | Yes                                   | No                         | Details                                  |               |                                |     |
| G C++                                                                                                    | TIDEACAN 114CA                                                                                                    |                                       |                            |                                          |               |                                |     |
| ANALYTICS                                                                                                    | Full Name: TPC*CAIN channel T*CA                                                                                                   | N channel 1 Instance Pictask C        | Jutputs MiAlin.2           |                                          |               |                                |     |
| 0                                                                                                    |                                                                                                    |                                       |                            |                                          |               |                                |     |
| 文件(E) 編編(E) 視園(V) 项目(P) 生成(B) 渦成(D) Twi<br>○ - ○ 1 1 · ○ 1 · ○ 1 · ○ 1 · ○ 1 · ○ 1 · ○ · · · ·                                                                                                    | nCAT TwinSAFE PLC 团队( <u>M</u> ) Scope 工具① 智口( <u>M</u> )<br>Release - TwinCAT RT (x6-4) - ▶ 附加<br>ダ ART - <local> - 2 CAN</local> | 帮助(H)<br>-   声<br>channel 1 -   -   - | -  <br>∃ ) ■ <b>-[</b>   : | ,<br>ק <b>/ ⊊ ≞ ¾ (</b><br>(? : )≣ ℃   ⇔ | 80.<br>• 0.00 | Į.                             |     |
| 47-+-+                                                                                                    | - I - APT I MAIN (Online) - A                                                                                                    |                                       |                            |                                          |               |                                |     |
| 解決力 発文派官理論                                                                                                    |                                                                                                    |                                       |                            |                                          |               |                                |     |
|                                                                                                    | ART.CAN_channel_1.MAIN                                                                                                    | 201700                                |                            | 10.00                                    | In La         | 1.1.10                         | -   |
| 搜索解决万案资源管理器(Ctrl+;)                                                                                                    | p - Rich                                                                                                    | SEL                                   | 165                        | 任留道                                      | ABAL          | 「二和単<br>この単 Const 住田時代時代開始時代時代 |     |
| MOTION                                                                                                    | SetCanTxByte1                                                                                                    | USINT                                 | 0                          |                                          | 36Q*          | 设置 CAN 发祥教据 Bytel              |     |
| A CAN channel 1                                                                                                    | SetCanTxRTR1                                                                                                    | USINT                                 | 0                          |                                          | %Q*           | 设置 CAN 发送数据 RTR,               |     |
| A 🗃 CAN channel 1 Project                                                                                                    | SetCanTxDLC1                                                                                                    | USINT                                 | 0                          |                                          | %Q*           | 设置 CAN 发送数据 DLC                |     |
| 🚞 External Types                                                                                                    | SetCanTxAddress1                                                                                                    | UDINT                                 | 0                          |                                          | %Q*           | 设置 CAN 发送数据帧地址                 |     |
| References                                                                                                    | Ø GetCanRxByte1                                                                                                    | USINT                                 | 90                         |                                          | %I*           | 获取 CAN 接收数据                    |     |
| GVIs                                                                                                    | SetCanRxfilter1                                                                                                    | UDINT                                 | 291                        |                                          | %Q*           | 设置CAN过滤ID                      |     |
| POUs                                                                                                    |                                                                                                    |                                       |                            |                                          |               |                                |     |
| 🗿 MAIN (PRG)                                                                                                    |                                                                                                    |                                       | A \                        |                                          |               |                                |     |
| VISUs                                                                                                    | 1 (1733)建修束(第一人来考生 1543)                                                                                                    | : ********                            |                            |                                          |               |                                |     |
| CAN channel 1.tmc                                                                                                    | = 3 • IP GetCanRxBytel 90 = SetCa                                                                                                  | nRxBytel 165 THEN                     |                            |                                          |               |                                |     |
| GAN channel 1 Instance                                                                                                    | 4 SetCanTxAddress1 0                                                                                                    | :=16#321;                             |                            |                                          |               |                                |     |
| PlcTask Inputs                                                                                                    | SetCanTxBytel 0:=16#5A;<br>6 SetCanTxRTR1 0:=0:                                                                                    |                                       |                            |                                          |               |                                |     |
| MAIN.GetCanRxByte1                                                                                                    | 7 SetCanTxDLC10:=4;                                                                                                    |                                       |                            |                                          |               |                                |     |
| PicTask Outputs     MAIN SetConTyPute1                                                                                                    | E 8 ELSE                                                                                                    |                                       |                            |                                          |               |                                |     |
| MAIN.SetCanTxRTR1                                                                                                    | 10 END IF                                                                                                    | 1-1-1-1<br>1-1-1-1                    |                            |                                          |               |                                |     |
| MAIN.SetCanTxDLC1                                                                                                    |                                                                                                    |                                       |                            |                                          |               |                                |     |
| MAIN.SetCanTxAddress1                                                                                                    | ·· Neronn                                                                                                    |                                       |                            |                                          |               |                                |     |
| The Addition of the Addition of the Addition o | - Perona                                                                                                    |                                       |                            |                                          |               |                                |     |
| MAIN SetCankxbyter                                                                                                    |                                                                                                    |                                       |                            |                                          |               |                                |     |
| MAIN.SetCanRxbyte1                                                                                                    |                                                                                                    |                                       |                            |                                          |               |                                |     |
| MAIN.SetCanRxfilter1 SAFETY C++ C++                                                                                                    |                                                                                                    |                                       |                            |                                          |               |                                |     |

8、之后按照模块的波特率使用 CAN 收发器给模块发送数据 A5,模块启动 CAN 发送。

|               |               |              |            |            |            |                 |                 |      |              | U Te    | echnol         | ogy    |
|---------------|---------------|--------------|------------|------------|------------|-----------------|-----------------|------|--------------|---------|----------------|--------|
| 🐰 USB-        | CAN Tool V2.0 | 2 - USBCAN-I | I - SN:423 | 3          |            |                 |                 |      |              | 1.000   |                | ×      |
| 活型号(          | D) 设备操作(C     | ) 参数设定(5     | ) 信息([)    | 显示(V)      | 帮助(出) 诸    |                 |                 |      |              |         |                |        |
| CAN发          | 送             | -            |            |            |            |                 |                 |      |              |         |                |        |
| 帧格式:          | 扩展帧 🗸 🖣       | 歧类型: 数据帧     | ~ 帧        | D: 00 00 0 | 01 23 CA   | N通道: 1          | $\sim$          | 发    | 这送总帧数: 🗄     | L.      | 口ID递           | 増      |
| *548.         | AE.           |              |            | E.         |            |                 |                 |      | uese man     |         | <b>□</b> *5+18 | c⇒ tea |
| 资则14日:        | AD            |              | 反法消息       | <u>,</u>   |            |                 |                 |      | 友医周期:        | 10 ms   | s □ 鈥塘         | 速喧     |
| CAN中组         | 財态            | 接收滤波         | ID设置(直     | 赛ID号)      |            | 保存的             | ゴ曲参加・「の         |      |              | 荷正岩泽    | 先兵卒            | 任      |
|               | Unused        | ] ○使能        |            |            | 10.00      | I III -         | Carriex · · · · |      |              |         |                | .1     |
|               | onused        | 」●关闭         | 01 02      |            | 设置         |                 | 打开CAN搭          | 瞅    |              | 清 空     | □实时            | 存储     |
| 统计数           | 据:通道1         |              |            |            |            |                 | 3:诵道2           |      |              |         |                |        |
| #±377         |               | m±===        | -          |            |            | ->\F  \$X.04    |                 | ተታጋ  | <b>≂</b> . 0 |         |                |        |
| uh Miradar IV | . [103. 5     | ΨϢϫϫΙ. U     | 校验         | 错误: 0      |            | ψ <u>μ</u> φατ. | 0               | ΨŴΦ  | ₩1. 0        | 1929218 | 氏              |        |
| 号             | 系统时间          | 时间标识         | CAN通道      | 传输方向       | ID号        | 帧类型             | 帧格式             | 长度   | 数据           |         |                |        |
| 00313         | 17:54:45.509  | 0x3B135115   | ch1        | 接收         | 0x00000321 | 数据帧             | 扩展帧             | 0x04 | x  5A 00 0   | 0 00    |                |        |
| 00314         | 17:54:45.509  | 0x3B135179   | ch1        | 接收         | 0x00000321 | 数据帧             | 扩展帧             | 0x04 | x   5A 00 0  | 0 00    |                |        |
| 00315         | 17:54:45.509  | 0x3B1351DD   | ch1        | 接收         | 0x00000321 | 数据帧             | 扩展帧             | 0x04 | x   5A 00 0  | 0 00    |                |        |
| 00316         | 17:54:45.539  | 0x3B135241   | ch1        | 接收         | 0x00000321 | 数据帧             | 扩展帧             | 0x04 | x  5A 00 0   | 0 00    |                |        |
| 00317         | 17:54:45.539  | 0x3B1352A5   | ch1        | 接收         | 0x00000321 | 数据帧             | 扩展帧             | 0x04 | x  5A 00 0   | 0 00    |                |        |
| 00318         | 17:54:45.539  | 0x3B135309   | ch1        | 接收         | 0x00000321 | 数据帧             | 扩展帧             | 0x04 | x  5A 00 0   | 0 00    |                |        |
| 00319         | 17:54:45.569  | 0x3B13536D   | ch1        | 接收         | 0x00000321 | 数据帧             | 扩展帧             | 0x04 | x  5A 00 0   | 0 00    |                |        |
| 00320         | 17:54:45.569  | 0x3B1353D1   | ch1        | 接收         | 0x00000321 | 数据帧             | 扩展帧             | 0x04 | x   5A 00 0  | 0 00    |                |        |
| 00321         | 17:54:45.569  | 0x3B135434   | chi        | 接收         | 0x00000321 | 数据帧             | 扩展帧             | 0x04 | x  5A 00 0   | 0 00    |                |        |
| 00322         | 17:54:45.600  | 0x3B135498   | ch1        | 接收         | 0x00000321 | 数据帧             | 扩展帧             | 0x04 | x  5A 00 0   | 0 00    |                |        |
| 00323         | 17:54:45.600  | 0x3B1354FC   | ch1        | 接收         | 0x00000321 | 数据帧             | 扩展帧             | 0x04 | x   5A 00 0  | 0 00    |                |        |
| 00324         | 17:54:45.600  | 0x3B135560   | ch1        | 接收         | 0x00000321 | 数据帧             | 扩展帧             | 0x04 | x   5A 00 0  | 0 00    |                |        |
| 00325         | 17:54:45.629  | 0x3B1355C4   | ch1        | 接收         | 0x00000321 | 数据帧             | 扩展帧             | 0x04 | x   5A 00 0  | 0 00    |                |        |
| 00326         | 17:54:45.629  | 0x3B135628   | ch1        | 接收         | 0x00000321 | 数据帧             | 扩展帧             | 0x04 | x   5A 00 0  | 0 00    |                |        |
| 00327         | 17:54:45.629  | 0x3B13568C   | ch1        | 接收         | 0x00000321 | 数据帧             | 扩展帧             | 0x04 | x  5A 00 0   | 0 00    |                |        |
|               |               |              |            |            |            |                 |                 |      |              |         |                | >      |

🔹 💫 🖌 🗛

## 2.6 DC 周期设置

其中 DC 周期设置与 CAN 通道使用数量有关,受 CAN 总线 1M 波 特率限制,1ms 最多通信 6 帧数据,3 帧发送 3 帧接收。 如果使用 8 帧数据发,8 帧数据收,DC 周期可设置 4ms; 16 帧数据发,16 帧数据收,DC 周期可设置 10ms; 尽量预留 20%以上的总线带宽冗余,以免总线堵塞,造成数据帧丢失。

设置 DC 周期步骤如下:

1、首先确定基础时钟周期,和 CPU 可使用率

| 解决方案资源管理器                                                                                                    | ÷₽× ART | ⇒ × MAIN                               |                     |                                             |                 |             |          | (        |
|----------------------------------------------------------------------------------------------------|---------|----------------------------------------|---------------------|---------------------------------------------|-----------------|-------------|----------|----------|
| ○ ○ ▲ 部 · ○ · 司 ▶ - 搜索解决方案资源管理器(Ctrl+;)                                                                                                   | p -     | ettings Online Priorities C+           | + Debugger          |                                             |                 |             |          |          |
| □                                                                                                    |         | Router Memory<br>Configured Size [MB]: | 32 ÷ Max<br>32 / 31 | al Task Config<br>kimal Stack Size [KB] 64k | (B ~            |             |          |          |
|                                                                                                    | [       | Available Cores<br>Shared / Isolated:  | I 🔹 I 🔹 Rez         | ad from Target Set o                        | on Target       |             |          |          |
| E Type System<br>TcCOM Objects<br>MOTION                                                                                                  |         | Core RT-Core 0 (Shared)                | Base Ti Core Limit  |                                             | Late            | ncy Warning |          |          |
| <ul> <li>▲ PLC</li> <li>▲ ▲ CAN channel 1</li> <li>▲ ➡ CAN channel 1 Project</li> <li>← External Types</li> <li>▶ ➡ References</li> </ul> |         | 1 (Isolated) 🗹 Default                 | 1 ms 👤 100 %        |                                             | (no:            | ie)         |          | <u>×</u> |
| DUTs                                                                                                    |         | Object                                 | RT-Core             | Base Time (ms)                              | Cycle Time (ms) | Cycle Ticks | Priority |          |
| GVLs                                                                                                    |         | 🝺 I/O Idle Task                        | Default (1)         | 1 ms                                        | 1 ms            | 1           | 11       |          |
| MAIN (PRG)                                                                                                    |         | 🝺 PlcTask                              | Default (1)         | 1 ms                                        | 10 ms           | 10          | 20       |          |
| 🗀 VISUs<br>Visus CAN channel 1.tmc<br>Visus (PicTask)                                                                                     |         | 🝺 PlcAuxTask                           | Default (1) 💆       | 1 ms                                        | (none)          | 0           | 50       |          |

一般默认基础时钟为 1ms,twincat 是单核程序,多核 CPU 最好是 隔离出一个核专门跑 twincat 软件, CPU 使用量调到 100%,不然可能 会出现 DC 周期设置不到 1ms,或者 1ms 周期飘移抖动,造成从站 DC 看门狗报错。

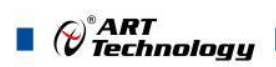

14

2、修改 PLC 周期为 1ms, 原周期默认

| SYSTEM                      | Auto Priority Management | Object Id: UXU2U10U3U    |  |  |
|-----------------------------|--------------------------|--------------------------|--|--|
| Real-Time     I/O Idle Task | Priority: 20             | Disable                  |  |  |
| ▲ 箇 Tasks<br>商 PicTask      | Cycle ticks: 1.000 ms    | Create symbols           |  |  |
| sis Routes                  | Start tick (modulo): 0 🗘 | Include external symbols |  |  |
| Type System                 | Separate input update    |                          |  |  |
| MOTION                      | Pre ticks: 0             |                          |  |  |

3、PLC 任务周期设置完成后,可在从站的 DC 配置界面查看当前 DC 周期值

| 解决方案资源管理器                                      |                    |                          |                       |                                           | · · · |
|------------------------------------------------|--------------------|--------------------------|-----------------------|-------------------------------------------|-------|
| ○ ○ @ ☆ -   `o - #   ♪ <mark>-</mark>          | General EtherCA DC | Process Data Plc Startup | o CoE - Online Online |                                           |       |
| 搜索解决方案资源管理器(Ctrl+;)                            | ρ.                 |                          |                       |                                           |       |
| @ 解决方案"ART"(1 个项目)                             | Operation Mode:    | DC-Synchron              | · ~                   |                                           |       |
| A RT                                           |                    |                          |                       |                                           |       |
| SYSTEM                                         |                    | Ad                       | dvanced Settings      |                                           |       |
| License                                        |                    |                          |                       |                                           |       |
| A 🥥 Real-Time                                  |                    | Advanced Settings        |                       |                                           | ×     |
| 💼 I/O Idle Task                                |                    |                          |                       |                                           |       |
| 🖌 🏙 Tasks                                      |                    | Distributed Clock        | Distributed Clock     |                                           |       |
| DicTask                                        |                    |                          |                       |                                           |       |
| B Routes                                       |                    |                          | Cyclic Mode           |                                           |       |
| Type System                                    |                    |                          | Operation Mode:       | DC-Synchron ×                             |       |
| TcCOM Objects                                  |                    |                          |                       |                                           |       |
| MOTION .                                       |                    |                          | Enable                | Sync Unit Cycle (µs): 1000                |       |
| A 🛄 PLC                                        |                    |                          |                       |                                           |       |
| CAN channel 1                                  |                    |                          | SYNC 0                |                                           |       |
| SAFETY                                         |                    |                          | Cycle Time (µs):      | Shift Time (µs):                          |       |
| 6 C++                                          |                    |                          | @Constheticate        |                                           |       |
| ANALYTICS                                      |                    |                          | Sync Unit Cycle x     | User Defined                              |       |
| ▲ 🔄 I/O                                        |                    |                          | O User Defined        | + SYNC0 Cycle                             |       |
| <ul> <li>The Devices</li> </ul>                |                    |                          |                       |                                           |       |
| <ul> <li>Device 2 (EtherCAT)</li> </ul>        |                    |                          | 10                    | 000 × 0 × 0                               |       |
| Image                                          |                    |                          |                       |                                           |       |
| _ Image-Into                                   |                    |                          |                       | Based on Input Reference                  |       |
| P 💝 SyncUnits                                  |                    |                          |                       |                                           |       |
| P inputs                                       | Name Onl           | ne                       |                       | +                                         | ^     |
| V Gotton                                       | 😴 COB-ID1 0        |                          | Enable SYNC 0         | = 0                                       |       |
|                                                | 😴 RTR 0            |                          |                       |                                           |       |
| Mannings                                       | 💌 DLC 0            |                          |                       |                                           |       |
| CAN shared 1 Instance Durise 2 (EtherCAD 1     | 2 Byte1 0          |                          | SYNC 1                |                                           | v .   |
| CAN channel i instance - Device 2 (EtherCAT) T | (4) 37) +          |                          |                       |                                           | 0     |
|                                                | <b>宿沃列表</b>        |                          | O Sync Unit Cycle     | <ul> <li>Cycle Time (μs): 1000</li> </ul> | 4 ×   |
|                                                |                    | -                        |                       |                                           |       |

可以通过改页面重新配置 DC 周期, DC 周期默认与 PLC 周期 x1 倍。也可以设置为 x2x4 等, 但不建议将其设置为 1/2 或其他小数,可能会造成 DC 不稳定,与主站有关。 配置完成后,点击 Active 重新运行即可生效。

4、进入 OP 状态后 ETHERCAT 灯 RUN 为常亮,且 CAN 通讯灯开始闪 烁,此时 CAN 已经 正常工作。默认以 DC 周期循环发送 CAN 数据帧, 初始情况下 CAN 帧 ID 全为 0, CAN 通 道不使能,此时总线上无数据。用户可以根据需要编写 PLC 程序。

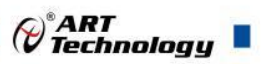

## ■ 3 产品的应用注意事项、保修

## 3.1 注意事项

在公司售出的产品包装中,用户将会找到这产品ECAT-C1000模块和产品质保卡。产品质保卡请 用户务必妥善保存,当该产品出现问题需要维修时,请用户将产品质保卡同产品一起,寄回本公司, 以便我们能尽快的帮用户解决问题。

在使用ECAT-C1000模块时,应注意ECAT-C1000模块正面的IC芯片不要用手去摸,防止芯片受到静电的危害。

#### 3.2 保修

ECAT-C1000自出厂之日起,两年内凡用户遵守运输,贮存和使用规则,而质量低于产品标准者 公司免费修理。

## 阿尔泰科技

服务热线:400-860-3335 网址:www.art-control.com